## HP Photosmart D5100 series Opsætningsvejledning / Asennusopas / Installasjonsjonsveiledning / Installationshandbok

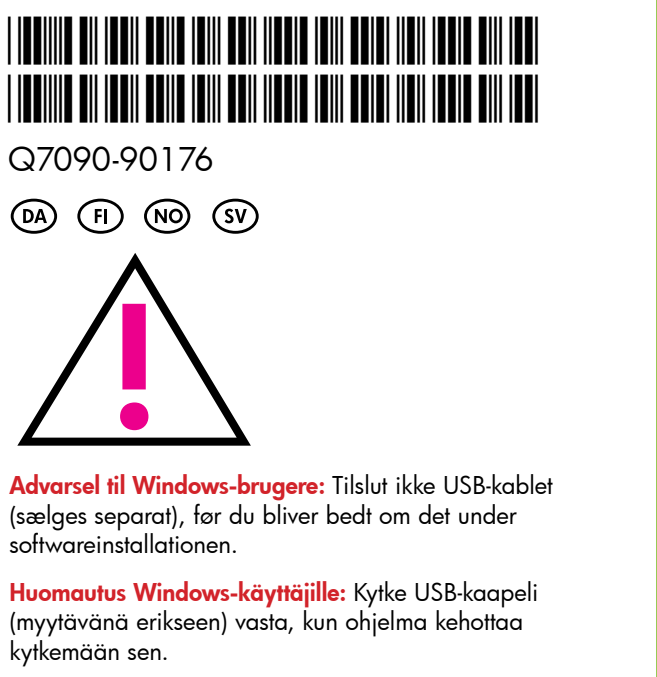

**OBS! Windows-brukere:** Ikke koble til USB-kabelen (selges separat) før du får beskjed om det under installeringen av programvaren.

OBS för Windows-användare: Vänta med att ansluta USB-kabeln (säljs separat) tills du ombeds att göra det under programinstallationen.

Sæt blækpatronerne i

Sett inn blekkpatronene

Sätt i bläckpatronerna

Asenna värikasetit

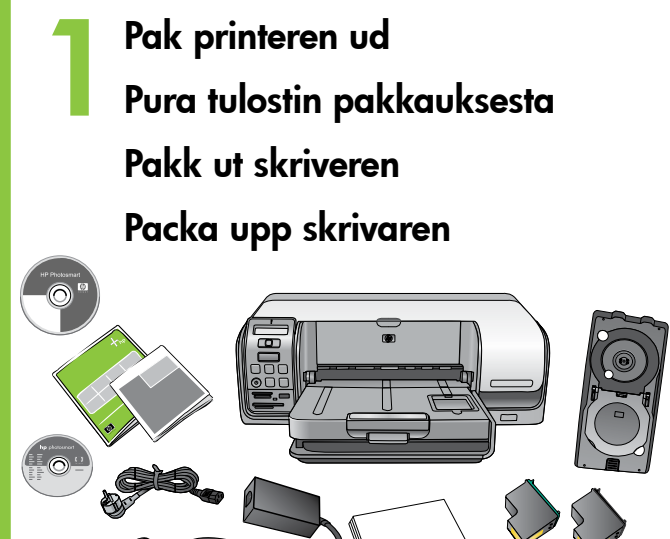

Fjern emballagen i og omkring printeren. Indholdet kan variere afhængigt af land/område.

Poista pakkausaine tulostimen sisältä ja sen ympäriltä. Pakkauksen sisältö saattaa vaihdella maan tai alueen mukaan.

Fjern emballasjen inne i og utenpå skriveren. Innholdet kan variere fra land/region til land/region.

Ta bort allt förpackningsmaterial inuti och runt skrivaren. Innehållet kan variera mellan olika länder/regioner.

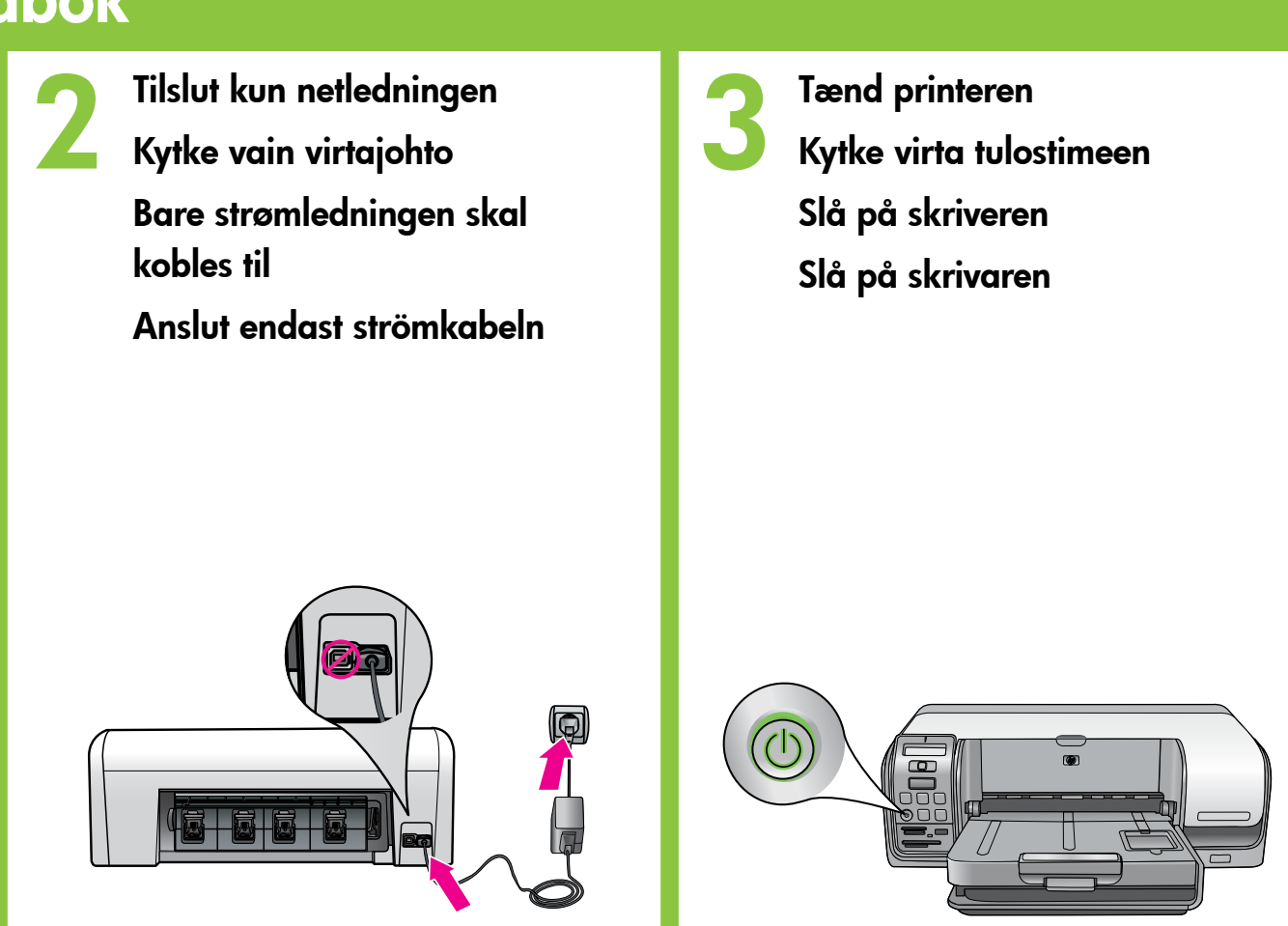

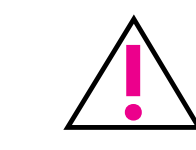

Forsigtig! Undlad at berøre eller fjerne de kobberfarvede kontakter eller blækdyser. Varoitus! Vältä koskettamasta tai irrottamasta kuparinvärisiä kosketuspintoja tai mustesuuttimia. Forsiktig! Unngå å ta på eller fjerne de kobberfargede kontaktene eller blekkdysene. Varning! Undvik att röra vid eller ta bort de kopparfärgde kontakterna och bläckmunstyckena.

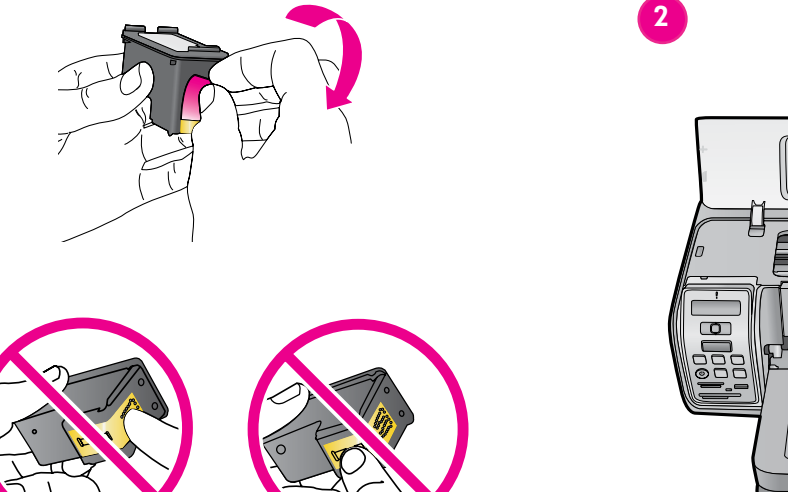

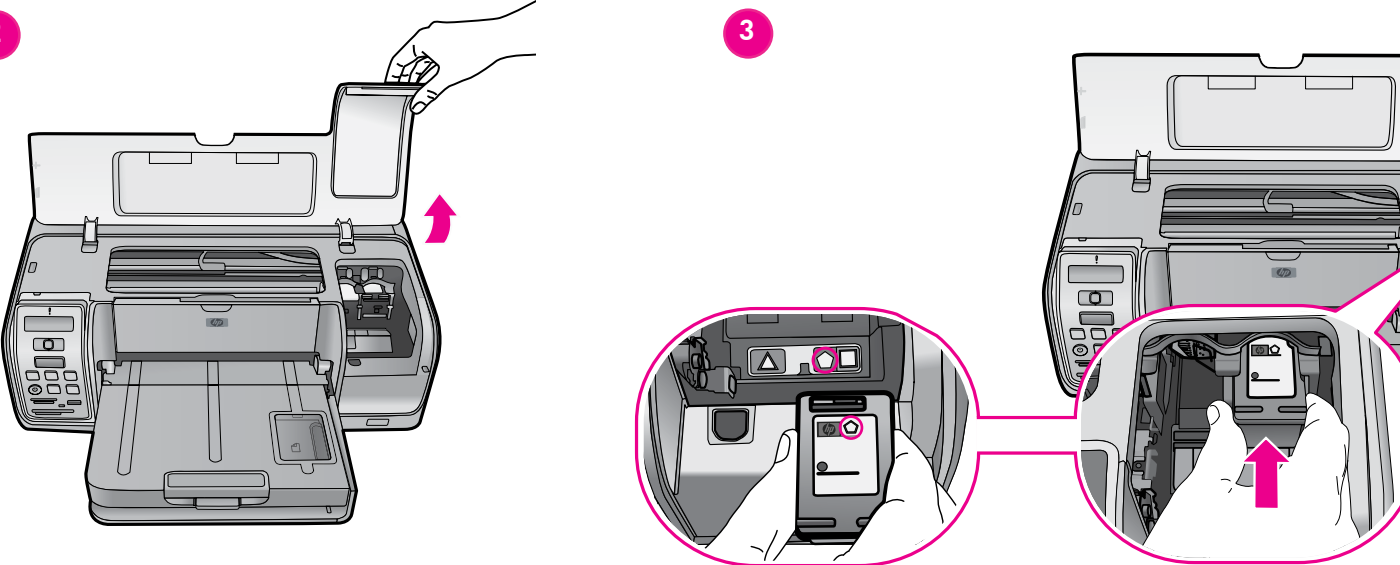

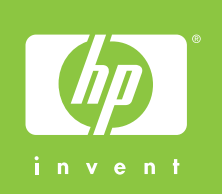

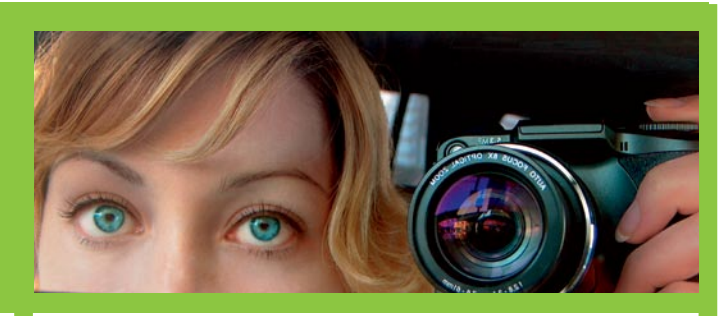

Læg almindeligt papir i Lisää tavallista paperia Legg i vanlig papir Fyll på vanligt papper

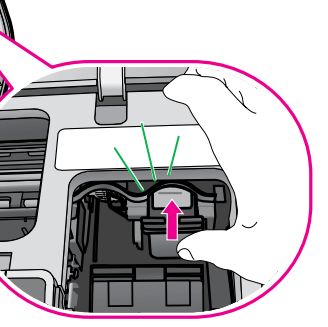

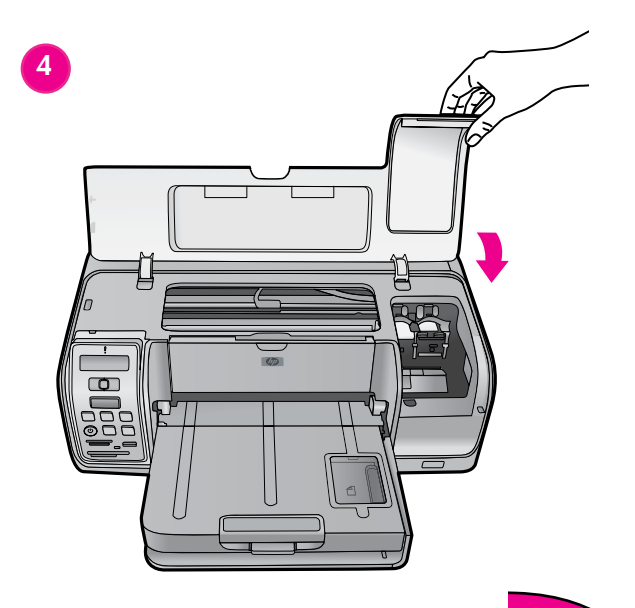

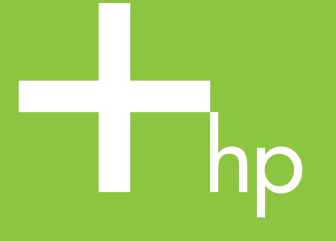

Sæt cd'en i computeren, og klik på installationsikonet for at installere HP Photosmart-softwaren Aseta CD-levy tietokoneeseen ja asenna HP Photosmart -ohjelmisto napsauttamalla asennuskuvaketta Sett CDen inn i datamaskinen, og klikk deretter på installeringsikonet for å installere HP Photosmart-programvaren Sätt in CD-skivan i datorn och klicka sedan på installationsikonen för att installera programmet HP Photosmart

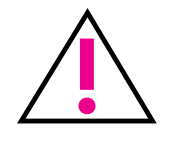

Advarsel til Windows-brugere: Tilslut ikke USB-kablet, før du bliver bedt om det under softwareinstallationen. Huomautus Windows-käyttäjille: Kytke USB-kaapeli vasta, kun ohjelma kehottaa kytkemään sen. OBS! Windows-brukere: Ikke koble til USB-kabelen før du får beskjed om det under installeringen av programvaren. OBS för Windows-användare: Vänta med att ansluta USB-kabeln tills du ombeds att göra det under programinstallationen.

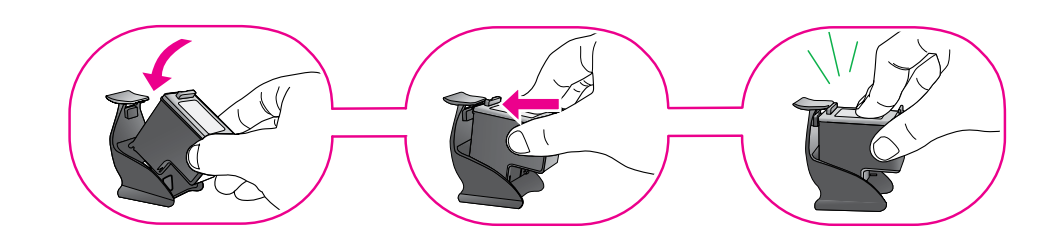

Opbevar den ekstra blækpatron i boksen til printerpatronen, når den ikke bruges i printeren. Aseta lisävärikasetti värikasetin suojapidikkeeseen, kun se ei ole tulostimessa. Oppbevar den ekstra blekkpatronen i blekkpatronbeskytteren når den ikke er satt inn i skriveren. Förvara den extra bläckpatronen i bläckpatronskyddet när den inte är i skrivaren.

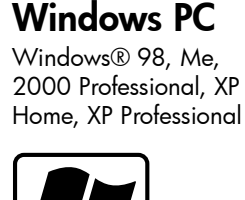

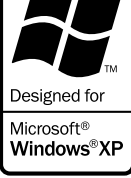

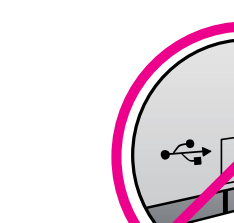

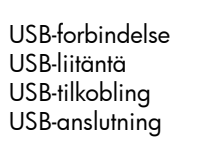

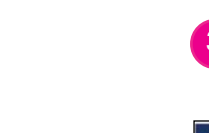

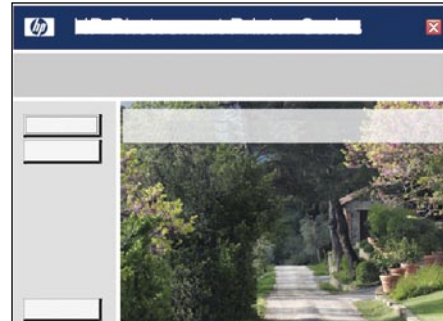

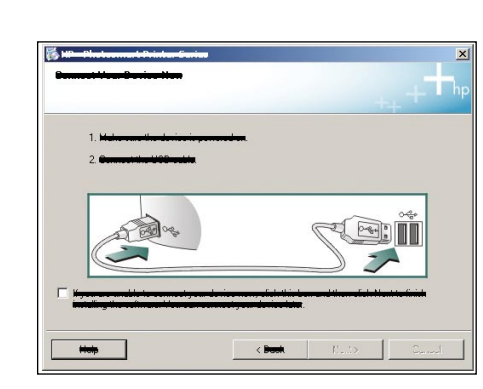

USB-liitäntä USB-tilkobling

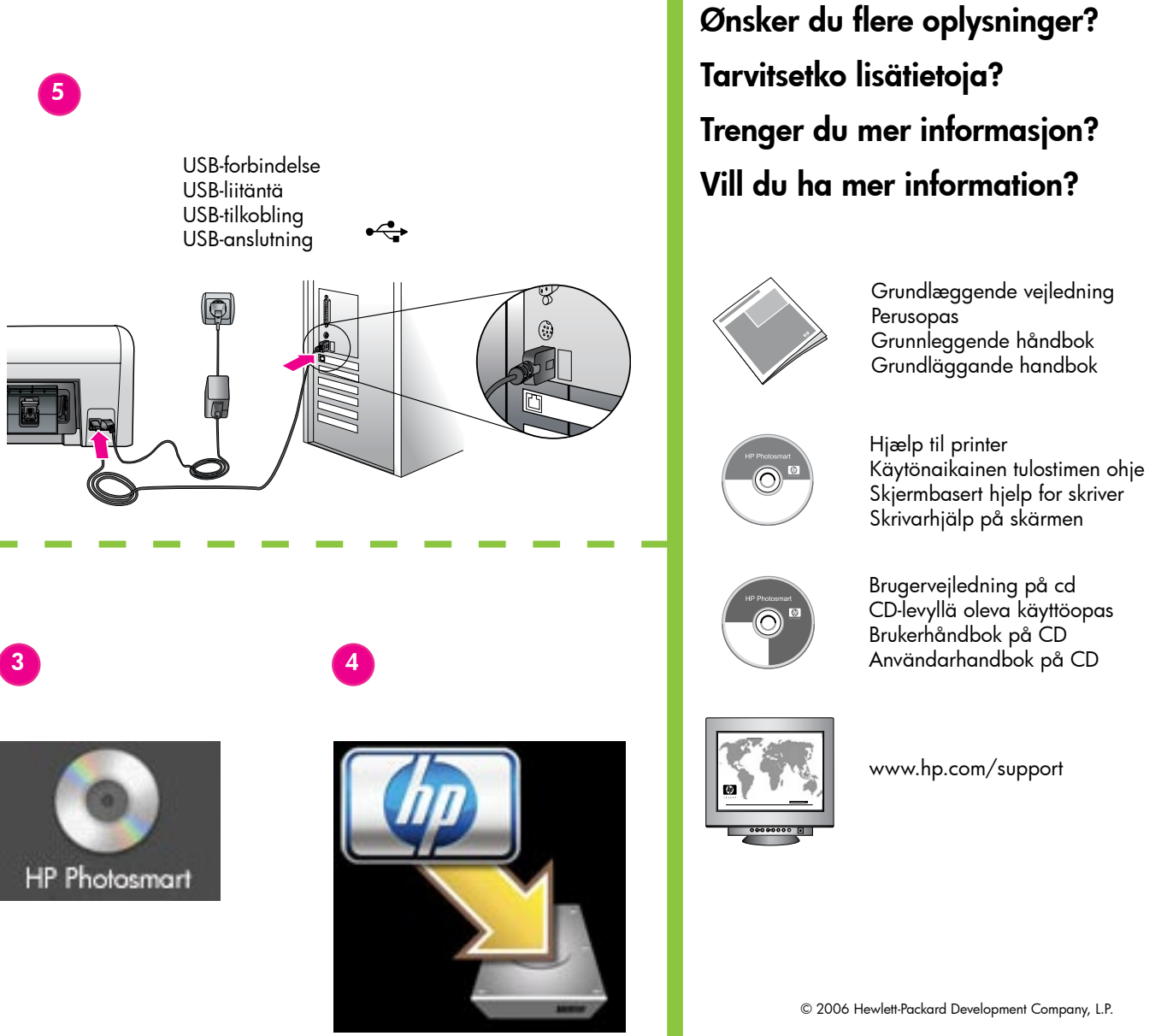

Macintosh Macintosh OS X v10.3,

10.4 +

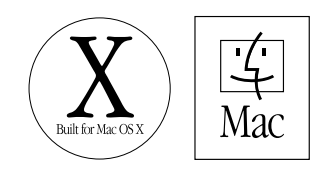

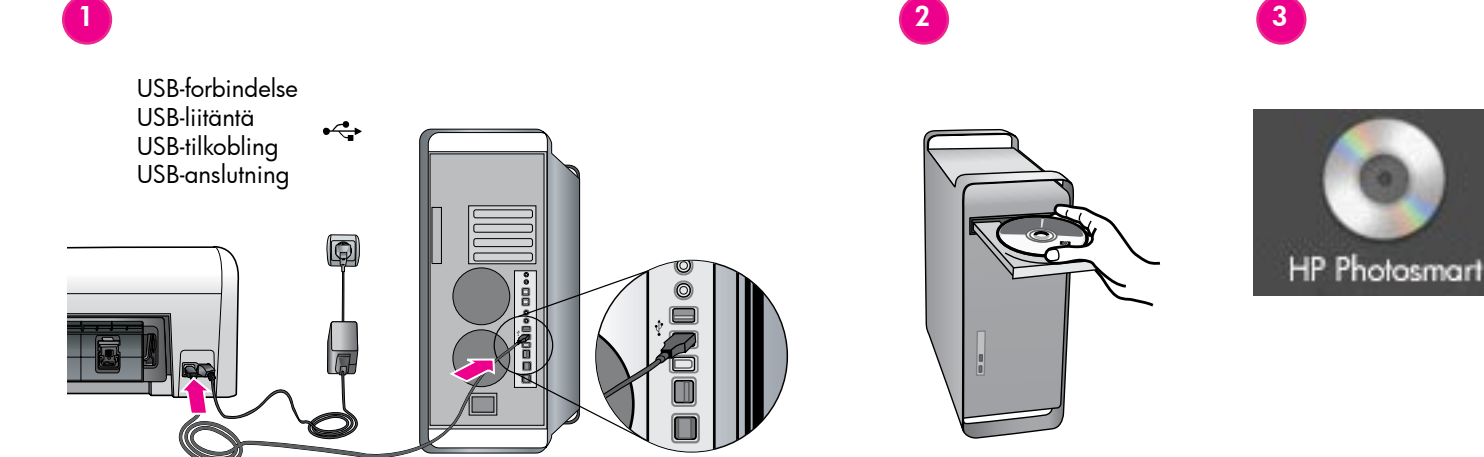

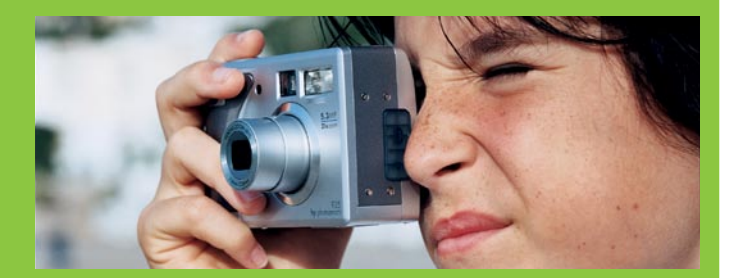